# 北海道銀行 ビジネスWEBサービスをご利用のお客様へ トランザクション認証利用開始登録マニュアル (2019年11月1日現在

本マニュアルでは「道銀ビジネスWEBサービス」で利用するトランザクション認証用トークンの初期設定方法について説明します。 ログイン ID 取得後、トランザクション認証の利用開始登録がお済みでない利用者がログインすると、「トランザクション認証利用開始 登録」画面が表示されます。

### トランザクション認証利用開始登録の手順

- ①企業内にトランザクション認証を利用開始登録済みトークンが存在しない場合
- →「1.トランザクション認証利用開始登録」にお進みください。
- 企業内にトランザクション認証を利用開始登録済みトークンが存在する場合
- →「2.企業内にトランザクション認証を利用開始登録済みのトークンが存在する場合の登録」にお進みください。 ◇◆ 利用開始登録操作は中断できませんので、ご注意ください。 ◇◆

#### 1.トランザクション認証利用開始登録

(1)シリアル番号、トークン認証コードの入力。

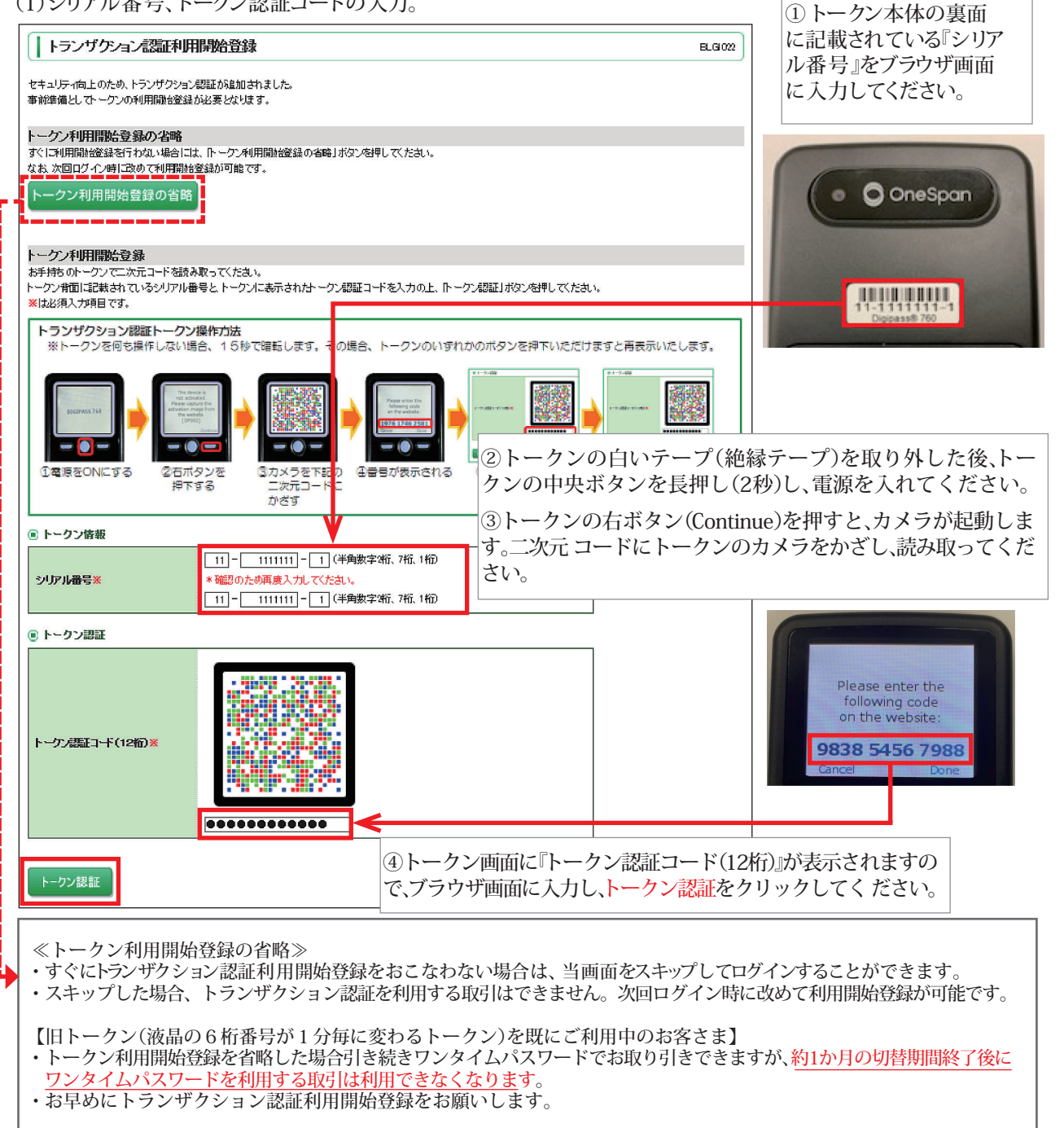

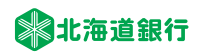

(2)トランザクション認証番号の入力

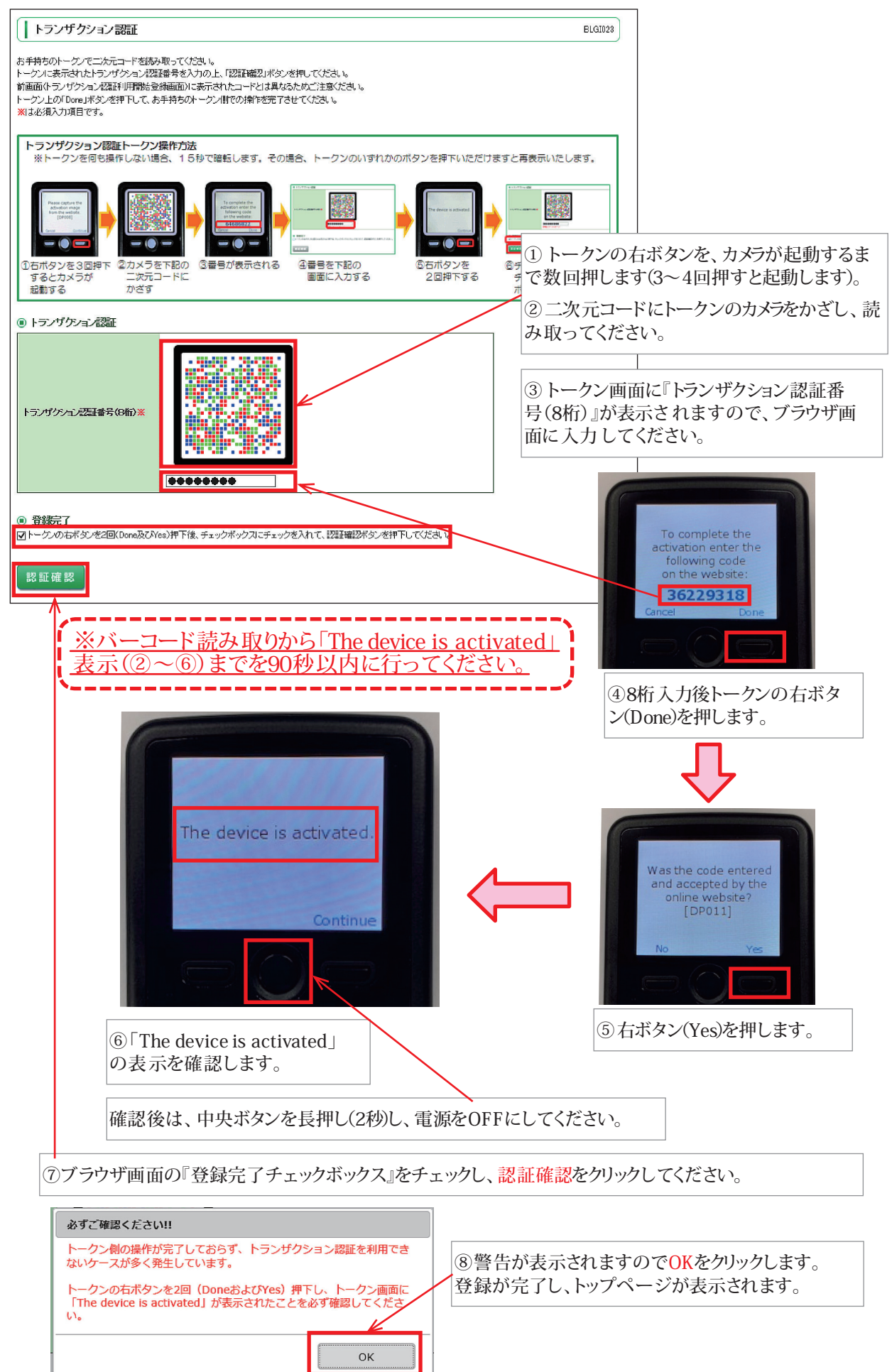

#### 2. 企業内にトランザクション認証を利用開始登録済みのトークンが存在する場合の登録

既に利用開始登録済みのトークンが存在する場合、[未登録のトークンを利用]・[登録済みのトークンを共有 利用]どちらかを選択していただきます。 以下の手順にて、トランザクション認証利用開始登録をおこなってください。

(1)利用するトークンの選択

【未登録のトークンを利用する (トークンを共有しない) 場合】

①『新規トークン』をチェックし、トークン選択をクリックしてください。

| トランザクション認証利用開始登録選択                              | BLGI021 |
|-------------------------------------------------|---------|
| マキュリティ向上のため、トランパクション感情が追加されました。                 |         |
| 事前準備としてトーケンの利用開始登録が必要となります。                     |         |
| 利用するトーケンの選択                                     |         |
| 利用トーケンを選択の上、「トーケン選択」ボタンを押してください。                |         |
| ⑧ トークンの選択                                       |         |
| 利用するトークン で新規トーケン: 11111111                      |         |
| トークン選択                                          |         |
| トークン利用開始登録の省略                                   |         |
| すぐに利用聯始登録を行わない場合には、「トークン利用開始登録の省略」ボタンを押してください。  |         |
| 省略した場合には、トランザクション認証が必要となる業務のご利用ができないため、ご留意ください。 |         |
| なお、次回ログイン時に改めて利用期始金録が可能です。                      |         |
| トークン利用開始登録の省略                                   |         |

シリアル番号、トークン認証コードを入力する画面が表示されます。 以降は、「1.トランザクション認証利用開始登録」をご覧ください。

【既に利用開始登録済みのトークンを共有する場合】

①『利用開始登録済みトークン』をチェックし、利用するトークンコードを選択してください。 (4ページ「トークンコードの確認方法」参照) 選択後トークン選択をクリックしてください。

| トランザクション認証利用開始登録選択                                                                                                    | BLGI021                                                                                                    |  |
|----------------------------------------------------------------------------------------------------|----------------------------------------------------------------------------------------------------|--|
| トランサックコン accell イリイロ用用 の 豆 要気 空 バ セキュリティ向上のため、トランザクション認証が追加されました。 車前車幅としてトークへの利用開始登録が必要となります。 利用するトークンの選択 利用トークンを選択のし、「トークン選択」ボタンを押してください。 ③ トークンの選択 利用するトークン ④ ギリ用数を登録液みトークン::11111111 トークン選択 トークン選択 トークン | ・登録済みトークンが1個の場合<br>トークンコードが固定で表示されます。<br>・登録済みトークンが2個以上の場合<br>利用するトークンのトークンコードを選択してください。<br>トークンコードの確認方法は、4ページをご覧ください。 |  |
| トークン利用開始登録の省略<br>すぐに利用開始登録を行かない場合には、「トーケン利用開始登録の省戦」ボタンを押してください。<br>省戦にた場合には、トラングクション構設が必要なる集務のご利用ができないため、ご留意びださい。<br>なた、法ロログンと個に改めご利用開始登録の可能です。<br>トークン利用開始登録の省略                                           |                                                                                                    |  |
| ≪トークン利用開始登録の省略≫<br>・すぐにトランザクション認証利用開始登録をおこなわない場合は、当画面をスキップしてログインすることができます。<br>・スキップした場合、トランザクション認証を利用する取引はできません。次回ログイン時に改めて利用開始登録が可能です。                                                                    |                                                                                                    |  |
| 【旧トークン(液晶の6桁番号が1分毎に変わるトークン)を既にご利用中のお客さま】<br>・トークン利用開始登録を省略した場合引き続きワンタイムパスワードでお取り引きできますが、約1か月の切替期間終了後に<br>ワンタイムパスワードを利用する取引は利用できなくなります。<br>・お早めにトランザクション認証利用開始登録をお願いします。                                    |                                                                                                    |  |

## 北海道銀行

≪トークンコードの確認方法≫

【ビジネスWEBサービスの画面内で確認する場合】

マスターユーザまたは管理者ユーザが、利用者管理メニューの「トランザクション認証の利用停止解除」 画面にて確認可能です。

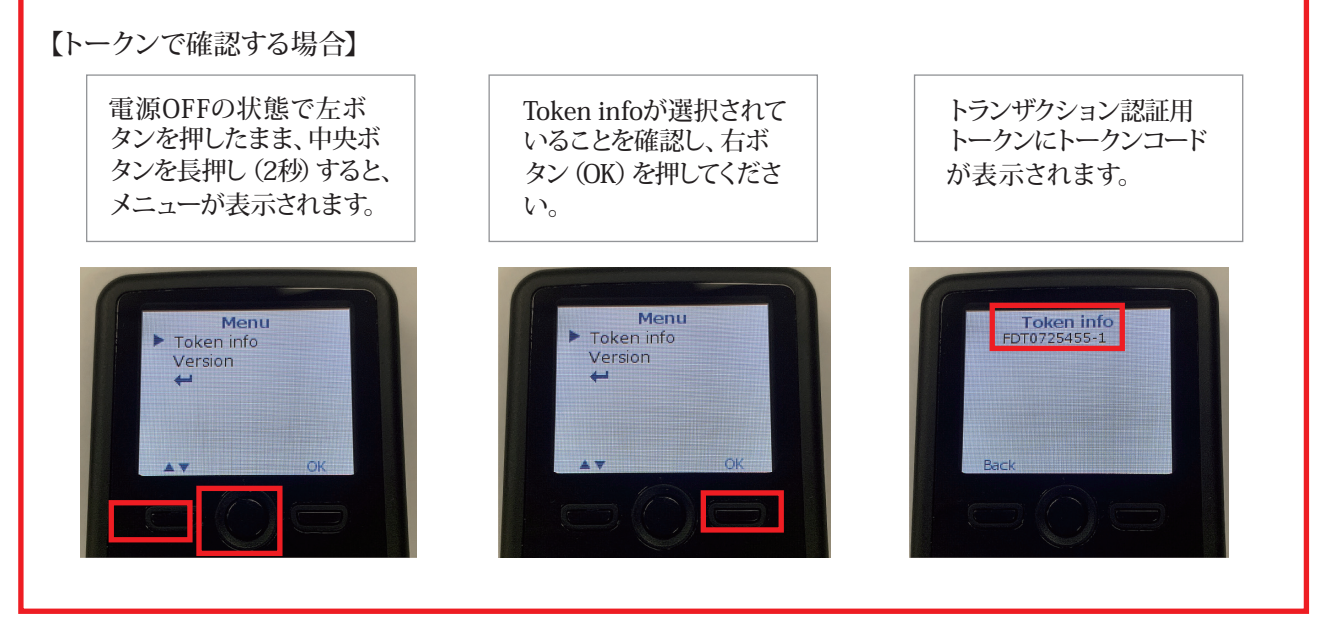

②トランザクション認証番号(8桁)の入力

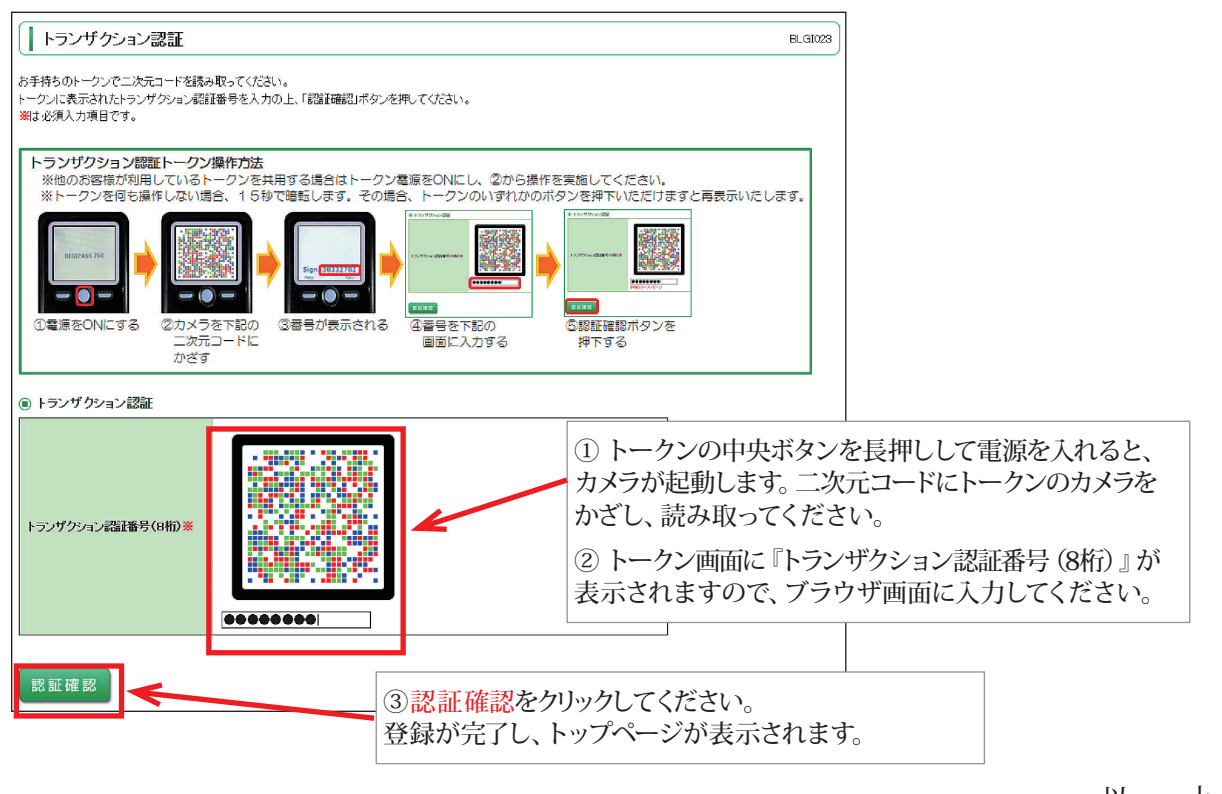

以 上

#### 【本件に関するお問い合わせ先】

北海道銀行 営業企画部 EBサポートデスク
 O120-44-5589 [ガイダンスで1を選択]
 (携帯・スマートフォンからは011-818-0393)
 (銀行営業日 9:00~17:00)